## Jak dostat důležité údaje z tiskáren OKI MC 332, 352, 562

1) Stránka využití (počítadlo stroje):

Tlačítko "Setting" > Zprávy (Reports) > Systém > Využití MFP (MFP Usage)> OK > Počet sad – potvrdíme OK

2) Stav spotřebního materiálu:

Tlačítko **"Setting" > Zprávy (Reports) > Konfigurace (Configuration) > potvrdíme tisk OK.** Budou vytištěny celkem 4 stránky.

Požadované informace o stavu spotřebního materiálu najdeme na **poslední** vytištěné straně téměř dole nad barevnými obdélníky (Ostatní stav..)

Toto lze rovněž zobrazit pouze na displeji. Tlačítko **"Status" > Informace o** zařízení (Device Information) > Stav spotřebního materiálu (Suplies Status).

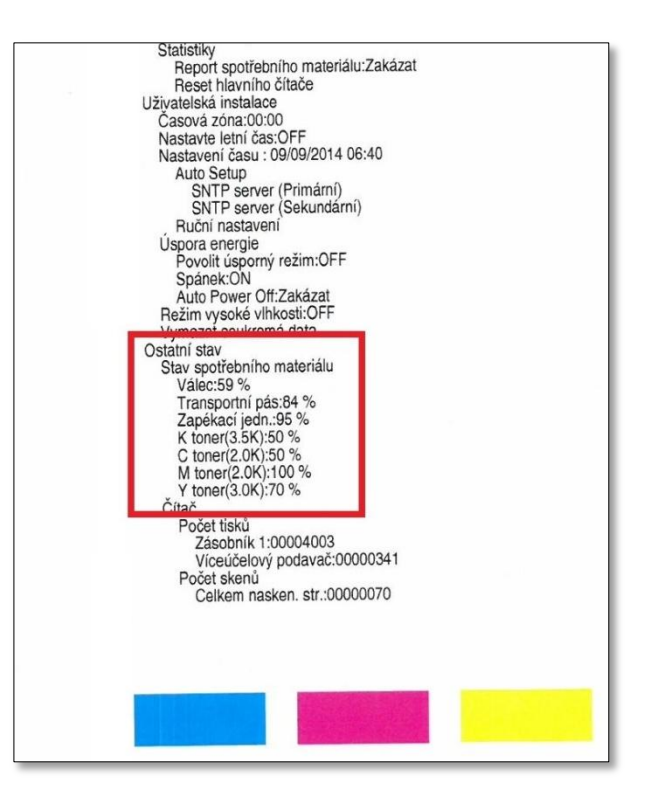

3) Síťové informace (kvůli nastavení např. náhradního stroje):

|                                             | MC352                                                                                                    |
|---------------------------------------------|----------------------------------------------------------------------------------------------------|
| MHz 14241C00 0<br>31B0055000000<br>IM:01.02 | 000C0001 F65 J0]<br>000 KYMC-1111                                                                                                    |
|                                             | Language Format:2.09 Language Panel Format:2.16<br>Language Version:2.06<br>Language:CZECH                                                                                                    |
|                                             | EtherTalk:Zakázat<br>Nastavení IP adresy:Ruční<br>IPv4 adresa:192.168. 1.170<br>Maska podsítě:255.255.255. 0<br>Adresa brány:192.168. 1. 5<br>DNS server (Primární):192.168. 1. 5<br>DNS server (Sekundární): 0. 0. 0. 0<br>WINS server (Primární): 0. 0. 0. 0<br>WINS server (Sekundární): 0. 0. 0. 0 |
|                                             | Veu/ ovom<br>Telnet:Zakázat<br>FTP:Zakázat<br>SNMP:Povolit<br>Velikost sítě:Nor.<br>Nastavení HUB Link:Automatické vyjednávání<br>TCP ACK:Typ1<br>Síťový PSProtokol:RAW<br>Tovární nastavení<br>Neuvecí melikvýho esperu                                                                               |

Stejný postup jako při spotřebním materiálu. Podrobné informace o nastavení sítě tiskárny nalezneme na **3. straně** konfiguračních stránek, pravý sloupec nahoře (Nastavení IP adresy, maska podsítě, atd..)